ขั้นตอนการตั้งค่าเลขหมาย SIM Card ต่างประเทศ

1. เข้า <u>https://customerprofile.catnextgen.com เลือก</u> Call Setting

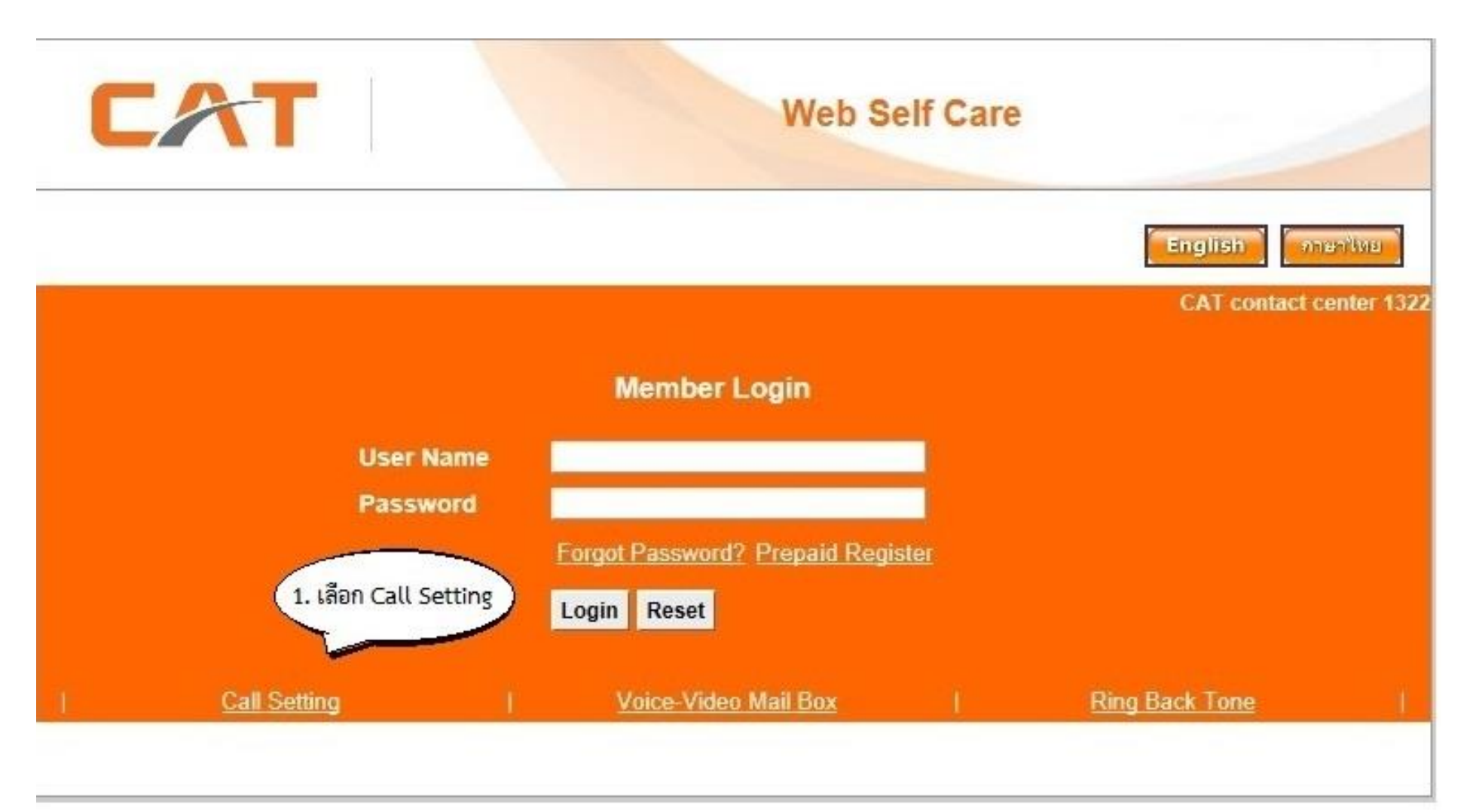

## 2. ใส่ข้อมูลที่ได้รับพร้อมใบเสร็จรับเงิน

3. กด Logon เพื่อเข้าสู่ระบบ (การ Logon ครั้งแรก ระบบจะกำหนดให้ท่านตั้ง Password ใหม่)

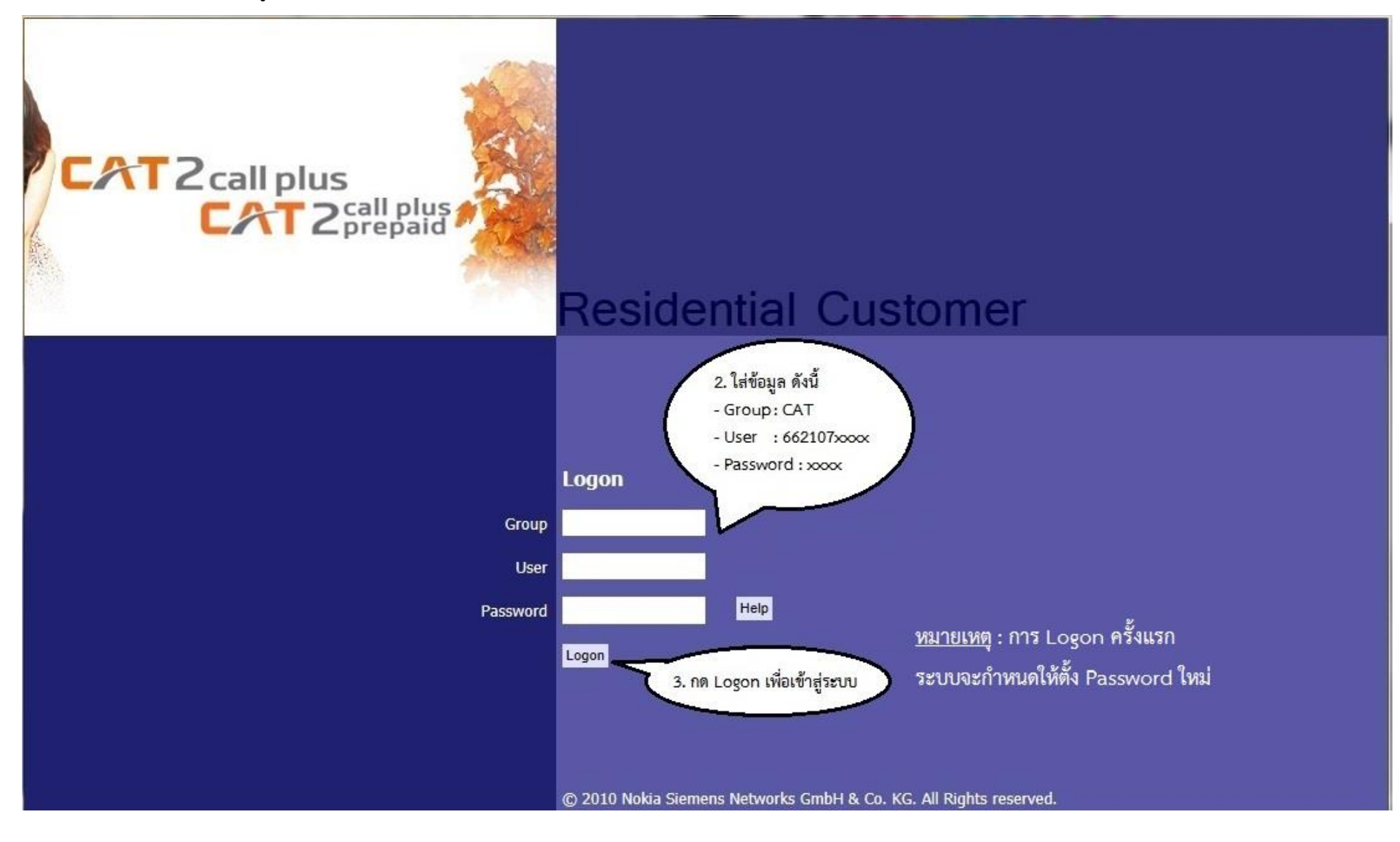

## 4. คลิกที่หมายเลขโทรศัพท์

| CAT<br>SETTINGS | Telecom<br>6621077001 English ♥ Help Lo | User Ma    | nagement |  |
|-----------------|-----------------------------------------|------------|----------|--|
|                 |                                         |            |          |  |
|                 | Feature Settings                        |            |          |  |
|                 |                                         | Open       |          |  |
| Basic Settings  | Feature Settings                        | oğu<br>New |          |  |
| Features        |                                         | -in        |          |  |
|                 | Lines                                   | Delete     |          |  |
|                 | 4. คลิกเลขหมายโทรศัพท์                  | 14         |          |  |

5. เลือก Call Forwarding

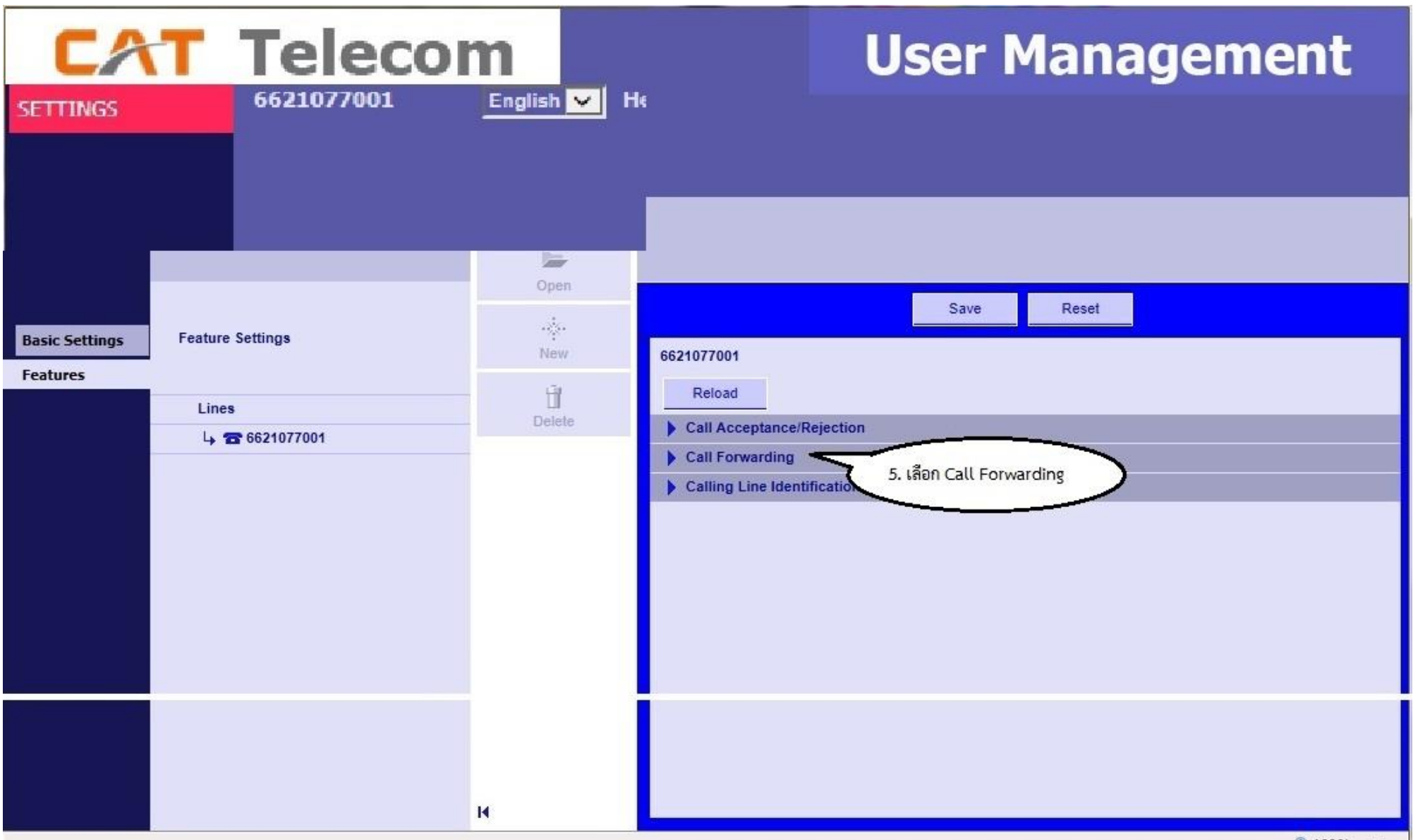

100% +

6. คลิกช่อง Activated

7. ใส่เลขหมาย SIM Card ต่างประเทศ (ใส่ 009 + รหัสประเทศ + เลขหมาย SIM Card ต่างประเทศ) เช่น ต้องการโอนไปประเทศ อเมริกา (รหัส ประเทศ 1) เลขหมาย SIM Card 092-5309-9000 (กรุณาตัดเลข 0 ตัวแรกของเลข SIM Card ออก\*) ต้องใส่ 00919253099000

8. กด SAVE

| CAT<br>SETTINGS            | Telecom<br>6621077001 English ♥ Help Lo | ogout    | User Management                                                                                                    |
|----------------------------|-----------------------------------------|----------|----------------------------------------------------------------------------------------------------|
|                            | Feature Settings                        |          | 8. NO SAVE                                                                                                    |
| Basic Settings<br>Features | Feature Settings Lines Line 6621077001  | Open<br> | Save       Reset         6621077001       7. ใส่ 009 + รหัสประเทศ + เลขหมาย         Reload       5. กลิก Activated         Call Acceptance/Rejection       6. กลิก Activated         Call Forwarding       6. กลิก Activated         Call Forwarding Unconditional (CFV)       2         Activated       2         Forwarding Number       2         Activation       By phone and over the Internet |
|                            |                                         | 14       | Number Modification       By phone and over the Internet         Courtesy Call Settings       None         Notify Calling Party       None         Notification Tone on Call Forwarding       Notification Tone on occurred Call         Forwarding       Accept Subscription         Remote Activation of Call Forwarding (RACF)       V                                                            |

## 9. SAVE สำเร็จ จะขึ้นคำว่า "Operation was successful"

| CAT<br>SETTINGS | Telecom<br>6621077001 English ♥ Help Lo | ogout  | User Management                                                                                                    |   |
|-----------------|-----------------------------------------|--------|----------------------------------------------------------------------------------------------------|---|
|                 | Forders & Warra                         |        | 9. หลังจากกด SAVE จะขึ้นคำว่า<br>Operation was successful                                                                                                    |   |
|                 | reature Settings                        | -      | 1 Operation was successful                                                                                                    |   |
| Basic Settings  | Feature Settings                        | Open   | Save Reset                                                                                                    |   |
| Features        | Lines                                   | Delete | 6621077001       Reload       Call Acceptance/Rejection                                                                                                    | î |
|                 |                                         |        | Call Forwarding Call Forwarding Unconditional (CFV)                                                                                                    |   |
|                 |                                         |        | Activated<br>Forwarding Number<br>Activation By phone and over the Internet<br>Number Modification By phone and over the Internet<br>Courtesy Call Settings None<br>Notify Calling Party None |   |
|                 |                                         | 14     | Notification Tone on Call Forwarding Notification Tone on occurred Call Forwarding Accept Subscription Remote Activation of Call Forwarding (RACF)                                            | ~ |